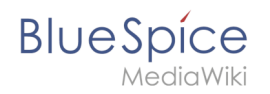

# Inhaltsverzeichnis

| 1. | Setup:Installationsanleitung/Webservices            | . 2 |
|----|-----------------------------------------------------|-----|
| 2. | Setup:Installationsanleitung/Webservices/Drawio     | . 2 |
| 3. | Setup:Installationsanleitung/Webservices/Mathoid    | . 2 |
| 4. | Setup:Installationsanleitung/Webservices/PDF-Export | . 2 |

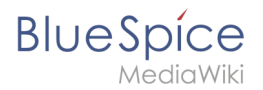

# Setup:Installationsanleitung/Webservices

- Drawio
- Mathoid
- Webservice: PDF-Export

# Setup:Installationsanleitung/Webservices/Drawio

Um drawio zu nutzen, muss der Service separat installiert werden.

Download Link:

https://bluespice.com/filebase/drawio/

# Setup:Installationsanleitung/Webservices/Mathoid

Mathoid ist ein nodjs-Service der verschiedene Formate von Math-Eingaben in MathML + SVG oder PNG Ausgabe umwandelt.

**Wichtig!** Ab BlueSpice 4.x wird Mathoid nicht mitgeliefert und muss separat installiert werden.

**Download:** https://buildservice.bluespice.com/webservices/REL1\_39-4.3.x/mathoid.tar.gz or https://buildservice.bluespice.com/webservices/REL1\_39-4.3.x/mathoid.zip

Installationspfad:

- Linux: /opt/mathoid
- Windows: C:\BlueSpice\bin\mathoid

### Nächster Schritt

Nun zum nächsten Schritt PhantomJS

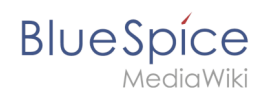

# Webservice: PDF-Export

# Inhaltsverzeichnis

| 1 Verschieben der BShtml2PDF Anwendung   | . 4 |
|------------------------------------------|-----|
| 2 Überprüfen der Funktionalität          |     |
| 2.1 Unter Windows                        | 4   |
| 3 Aktivieren von PDF-Export in BlueSpice | . 4 |
| 4 Troubleshooting                        | 6   |
| 5 Download Webservices                   | 6   |

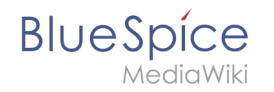

Dieses Dokument beschreibt die Installation des PDF-Export von BlueSpice. Bitte beachten Sie, dass als Applikationsserver Apache Tomcat (Windows) bzw. Jetty fertig installiert und konfiguriert auf dem BlueSpice-Server laufen muss.

#### Verschieben der BShtml2PDF Anwendung

Wichtig! Ab BlueSpice 4.2 wird BShtml2 nicht mitgeliefert und muss separat installiert werden.

Download: https://bluespice.com/filebase/html2pdf/

In der Regel lauten die Standardpfade wie folgt:

- C:\Program Files\Apache Software Foundation\Tomcat 9.0\webapps (Apache Tomcat unter Windows)
- /var/lib/jetty9/webapps (Jetty unter Debian)

Die Anwendung wird im Regelfall on-the-fly gestartet, ohne dass ein Neustart des Applikationsservers nötig ist.

#### Überprüfen der Funktionalität

Die korrekte Funktionalität des BShtml2PDF Service können Sie wie folgt überprüfen:

#### **Unter Windows**

Öffnen Sie im Internet Explorer die URL http://localhost:8080/BShtml2PDF. Bei korrekter Funktionalität sollten Sie folgende Webseite sehen:

| <del>(</del> ) | http://localhost:8080/BShtml2PDF/ | - ♂ ♂ Starch                                                                                                    | ,0 -                                      | <br>∂ ☆ | ×<br>© © |   |
|----------------|-----------------------------------|----------------------------------------------------------------------------------------------------|-------------------------------------------|---------|----------|---|
| BShtml2PDF     | × 📑                               |                                                                                                    |                                           |         |          |   |
|                |                                   | BShtml2PDF                                                                                                    |                                           |         |          | - |
|                | Service Status: [OK]              |                                                                                                    |                                           |         |          |   |
|                |                                   | etter 1975 biologie 15:558 biologie<br>Habito Vereiller, Homo Vereiller, Homo Vereille<br>Vereiller, Homo Vereiller, Homo Vereiller, Homo Vereiller, Homo Vereiller, Homo Vereiller, Homo Vereiller, Homo | 494b4<br>1 <u>1.com</u><br>1 <u>1.com</u> |         |          |   |
|                |                                   |                                                                                                    |                                           |         |          | ~ |

### Aktivieren von PDF-Export in BlueSpice

Wechseln Sie in das Verzeichnis <installpath-bluespice>/settings.d . Öffnen Sie die Datei 020-BlueSpiceUEModulePDF.php in einem Texteditor.

In der zweiten Zeile finden Sie einen Code, der bei dies Erweiterungen deaktiviert:

return; // Disabled. Needs Tomcat

Fügen Sie wahlweise ein Kommentarzeichen (#) an den Anfang dieser Zeile ein oder löschen Sie diese Zeile komplett, speichern die Datei und verlassen Sie diese wieder.

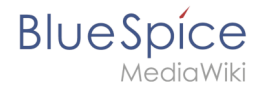

Öffnen Sie nun eine Kommandozeile und wechseln in den Ordner <installpath-bluespice>. Führen Sie dort folgenden Befehl aus:

php maintenance/update.php (Linux)
php maintenance\update.php (Windows))

**Hinweis:** Achten Sie unter Windows darauf, dass die Umgebungsvariablen korrekt gesetzt sind, um auf den Befehl "php" zugreifen zu können.

**Hinweis:** Beachten Sie unter Linux, dass Sie nach dem Ausführen der update.php die Dateisystemrechte neu anpassen müssen.

Sobald das Script mit der Meldung "Done" abgeschlossen ist ist der Webservice erfolgreich installiert.

#### Setup:Installationsanleitung/Webservices

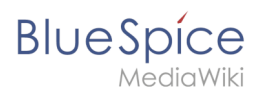

cho\_event table, skipping modify field patch ..event\_agent field does not exist in echo\_event table, s odifying event variant field of table echo\_event ...done. Modifying event\_extra field of table echo\_event ...done. Modifying event\_agent\_ip field of table echo\_event ...done. Modifying event\_agent\_ip field of table echo\_event ...done. ...have etp\_id field in echo\_target\_page table. ...have notification\_bundle\_base field in echo\_notification table. ...echo\_event table does not contain event\_timestamp field. ...have eche\_event\_hash field in echo\_email\_batch table. ...have event\_page\_id field in echo\_event table. ...index echo\_event type already set on echo\_event table. ...index echo\_user\_timestamp already set on echo\_notification table. Creating titlekey table...ok. Rebuilding titlekey table... ... 1 ok. ...hitcounter table does not exist, skipping modify field patch. Creating hit\_counter\_extension table ...done. Creating hit\_counter table ...done. ...page table does not contain page\_counter field. Creating bs\_editnotifyconnector table ...done. Creating bs\_namespacemanager\_backup\_revision table ...done. Creating bs\_namespacemanager\_backup\_revision table ...done. Creating bs\_namespacemanager\_backup\_text table ...done. Creating ps\_content\_model field to table bs\_namespacemanager\_backup\_page ...done. Adding rev shal field to table bs\_namespacemanager\_backup revision ...done. Adding page\_content\_model field to table bs\_namespacemanager\_backup\_page ...done. Adding rev\_shal field to table bs\_namespacemanager\_backup\_revision ...done. Adding rev\_sontent\_model field to table bs\_namespacemanager\_backup\_revision ...done. Creating bs\_permission\_templates table ...done. Creating bs\_dashboards\_configs table ...done. Creating bs\_pagetemplate table ...done. Creating bs\_pagetemplate table ...done. Creating bs\_pagetemplate table ...done. Creating bs\_pagetemplate table ...done. Creating bs\_pageassignments table ...done. ...se\_text field does not exist in bs\_saferedit table, skipping modify field patch. Creating bs\_readers table ...done. ...have readers ts field in bs\_readers table. ...site\_stats is populated...done. Checking existence of old default messages...done. ...site\_stats is populated...done. Checking existence of old default messages...done. opulating rev\_id nom 1 to 200 opulating ar\_ien column ..archive table seems to be empty. rev\_len and ar\_len population complete [0 revision rows, 0 archive rows]. Populating rev\_sha1 column ...doing rev\_id from 1 to 200 ...doing rev\_ad from 1 to 200 Fopulating ar\_shal column ...archive table seems to be empty. Fopulating ar\_shal column legacy rows rev\_shal and ar\_shal population complete [0 revision rows, 0 archive rows]. Populating img\_shal field Fixing protocol-relative entries in the externallinks table... Done, 0 rows updated. Populating fa\_shal field from fa\_storage\_key Done 0 files in 0.0 seconds Jpdating \*\_from\_namespace fields in links tables. ...doing page\_id from 1 to 200 Purging caches...done. one in 1.6 s. oot@bluespice:/var/www/bluespice# 🚦

### Troubleshooting

Sollte es beim PDF-Export in BlueSpice Probleme geben überprüfen Sie zu allererst die Dateisystemrechte.

#### **Download Webservices**

Sollten die erforderliche war-Datei nicht in Ihrem Installationspaket vorhanden sein, können Sie sie hier herunterladen: Webservices